# DINA elektronikus napló felhasználói kézikönyv szülőknek

A Reményik Sándor Református Általános Iskola és Alapfokú Művészeti Iskola a 2014/2015ös tanév kezdetével (2014. szeptember 1 –jétől) bevezette a DINA elektronikus osztálynaplót. A kézikönyv a szülők számára nyújt segítséget az osztálynapló eléréséhez. Az elektronikus napló linkje az iskola központi honlapján, a <u>http://www.remenyik.hu</u> weboldal bal oldali oszlopában az "E-napló" blokkban található.

E-naplónk böngészővel való elérése során a böngésző a szerver tanúsítványát is leellenőrzi. Ennek során a kezdőoldal helyett sajnos egy "tanúsítványhiba" hibaüzenettel fog találkozni. Bár a böngésző arra figyelmeztetheti Önöket, hogy a "webhely tanúsítványa hibás", nyugodtan lépjenek tovább, annak ellenére, hogy a böngésző szerint ez "nem ajánlott"

Ez valójában nem hiba, csak a böngészőprogram a szerverünk tanúsítványát nem fogadja el érvényesnek, ezért biztonsági okokból figyelmeztetést küld. Ezt a figyelmeztetést tovább kell lépni vagy bizonyos böngészők esetén beállítható, hogy a szerverünk tanúsítványa megbízható, így a továbbiakban nem küld figyelmeztetést a böngésző.

Első megtekintéskor bizonyos opciók beállítása szükséges az elektronikus napló eléréséhez. Kérem, hogy a weboldal megtekintéséhez **Mozilla Firefox** böngészőt használjon. (Más böngésző használata esetén tovább kell léptetni a böngészőt a weboldalra: Internet Explorer →Továbblépés erre a webhelyre; Google Chrome →Speciális →Tovább a ..... webhelyre) Amennyiben nem áll rendelkezésre a szükséges szoftver, ingyenesen letöltheti az alábbi linkről: <u>http://www.mozilla.com/hu/firefox/</u>

Az elektronikus napló elérhetősége után a következő üzenet fogadja a látogatót (a beállításokat egyszer kell beállítani, a későbbiekben erre már nem lesz szükség).

# Tanúsítvány elfogadása és telepítése

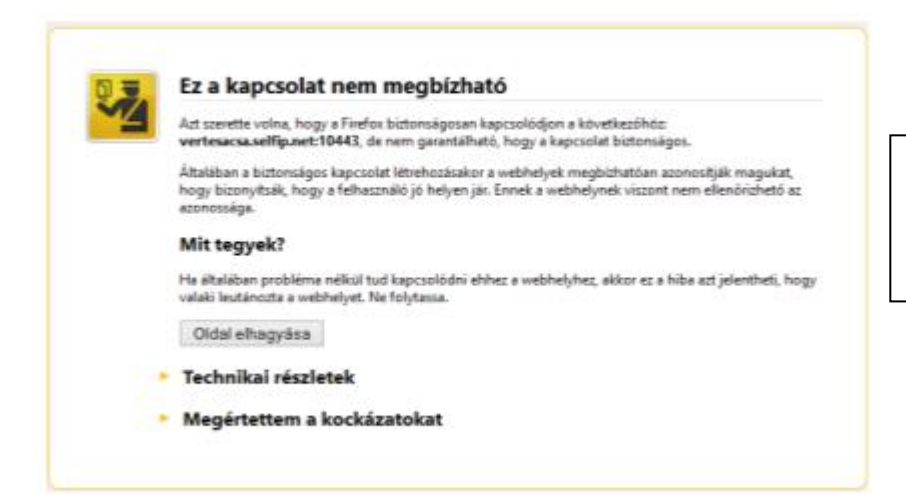

Amennyiben ez az üzenet fogadja, kérem, kattintson a "**Megértettem a kockázatokat**" részre.

#### Megértettem a kockázatokat

Ha érti, hogy mi történik, utasithatja a Firefoxot, hogy innentől kezdve bízzon meg a webhely azonosítójában. Még ha bízik is a webhelyben, ez a hiba akkor is jelentheti azt, hogy valaki megpiszkálta a kapcsolatot.

Ne adjon hozzá kivételt, kivéve ha tudja, hogy jó oka van annak, hogy ez a webhely nem megbizható azonosítást használ.

Kivétel hozzáadása.

A tanúsítvány elfogadása nélkülözhetetlen az elektronikus napló megtekintéséhez, ezért adja hozzá a **kivételhez** az oldalt egyetlen kattintással.

| Â                    | Arra készül, hogy felülbírálja<br>Törvényesen működő bank | a webhely Firefox általi bes<br>ok, üzletek és nyilvános v | orolását.<br>vebhelyek nem kérnek |
|----------------------|-----------------------------------------------------------|------------------------------------------------------------|-----------------------------------|
| •                    | ilyesmit.                                                 |                                                            |                                   |
| Kiszolg<br>Hely:     | alo<br>https://vertesacsa.selfip.net:1                    | 10443/egyeni/                                              | <u>T</u> anúsítvány letöltése     |
| Tanúsit              | vány állapota                                             |                                                            |                                   |
| Ez a we              | bhely érvénytelen adatokkal p                             | vróbálja azonosítani magát                                 | Megtekintés                       |
| Rossz                | webhely                                                   |                                                            |                                   |
| A tanú<br>Ismere     | itvány egy másik webhelyhez<br><b>tlen identitás</b>      | tartozik, ami identitáslopá                                | sra utal.                         |
| A tanú               | itvány nem megbízható, mer                                | t nem ellenőrizte egy elism                                | ert hatóság.                      |
|                      |                                                           |                                                            |                                   |
|                      |                                                           |                                                            |                                   |
|                      |                                                           |                                                            |                                   |
| <b>√</b> <u>K</u> iv | étel megőrzése                                            |                                                            |                                   |

A kivétel hozzáadása után az alábbi felugró ablak fogadja. Kattintson a "Tanúsítvány letöltése" opcióra, majd a válassza a "Biztonsági kockázat megerősítése" nyomógombot. А tanúsítvány elfogadása ezzel meg is történt. Ezt követően a közeljövőben már nem lesz szüksége ezen lépések megtételére.

#### DINA beléptető oldal

| DINA                       | digitalis<br>osztálynapló |
|----------------------------|---------------------------|
| Adja meg azonosítóját      | és OM azonosító számát!   |
|                            | Azonositó:                |
| Oktatási azonosítószám (11 | számjegy):                |
| Be                         | skipės                    |

A naplóba való belépéshez Önnek szüksége van gyermeke DINA napló azonosítójára, valamint OM azonosító számjegyeire. A naplóba ezen adatok hiányában nem tud belépni. Az adatokat előzetesen már átadtuk Önnek.

# DINA felhasználói felület

A DINA elektronikus naplóba történő bejelentkezést követően részletes tájékoztatást kaphat gyermeke jelenlegi tanulmányainak helyzetéről, hiányzásai kezeléséről, dicséreteiről, elmarasztalásairól valamint üzeneteiről. Az üzenetszolgáltatás jelenleg egyirányú (iskola felől a szülő irányába). A menüpontok között a nyomógombokat alkalmazza, a böngésző "**Visszaléptető**" gombját ne használja az előző oldalra való visszatéréshez, mert ebben az esetben ismét a bejelentkező oldalra kerül.

# Üzenetek

| Uresetck     | Enfemjegyek,<br>ertekeleuek | Hilayzlask, kösösek | Dicalettek,<br>etmanusztalának | Kilépés |  |
|--------------|-----------------------------|---------------------|--------------------------------|---------|--|
| Ozenetek:    |                             |                     |                                |         |  |
| Jelenleg nin | cs üzeneti                  |                     |                                |         |  |
| 1222         |                             |                     |                                |         |  |
|              |                             |                     |                                |         |  |

Itt tekintheti meg az osztályfőnök, a szakoktató által küldött leveleket. A levelek megválaszolására jelenleg még nincs lehetőség. Az információközlés tájékoztatás jellegű és egyirányú.

# Érdemjegyek, értékelések

|                                                                                                    |                                                                                                    |                                                          |                                                                                                    | HILMAGYADÁDA                                                                                                    |                                                                         | CLC: 2                                                                            |                              |                  |                                                                    |       |
|----------------------------------------------------------------------------------------------------|----------------------------------------------------------------------------------------------------|----------------------------------------------------------|----------------------------------------------------------------------------------------------------|----------------------------------------------------------------------------------------------------|-------------------------------------------------------------------------|-----------------------------------------------------------------------------------|------------------------------|------------------|--------------------------------------------------------------------|-------|
| antárov                                                                                                    |                                                                                                    |                                                          |                                                                                                    |                                                                                                    | 1.1616-                                                                 |                                                                                   |                              |                  |                                                                    |       |
|                                                                                                    |                                                                                                    |                                                          | Instanter                                                                                                    | Oktober                                                                                                    | November                                                                | Deter                                                                             | aler .                       | Januar           | ALIBO                                                              | 54    |
| nicitation files.                                                                                              |                                                                                                    |                                                          |                                                                                                    |                                                                                                    |                                                                         |                                                                                   |                              |                  |                                                                    |       |
| and and carry                                                                                                  |                                                                                                    |                                                          |                                                                                                    |                                                                                                    |                                                                         |                                                                                   |                              |                  |                                                                    | -     |
| a start his deliver in                                                                                         |                                                                                                    |                                                          |                                                                                                    |                                                                                                    |                                                                         |                                                                                   |                              |                  |                                                                    | -     |
| agatartàs<br>negators<br>recal ballete; é                                                                      | •                                                                                                    |                                                          | reb                                                                                                    |                                                                                                    |                                                                         |                                                                                   | or apus                      | Sumus            |                                                                    |       |
| the second second second second second second second second second second second second second second second s |                                                                                                    |                                                          |                                                                                                    |                                                                                                    |                                                                         |                                                                                   |                              |                  |                                                                    |       |
|                                                                                                    |                                                                                                    |                                                          | Erdemje                                                                                                    | ayek utani no                                                                                                    | viditéset:                                                              |                                                                                   |                              |                  | 11.11.                                                             |       |
| Revidiós                                                                                                    | Juleat da                                                                                                    | RitekReis                                                | Erdenue<br>Jelentés<br>Jula fakulat                                                                                                    | Royaldi da Ballada<br>Royaldi da                                                                                                    | vid tések:                                                              | ntes<br>Transa                                                                    | Radatte                      | kinte            | Johnstein<br>Schendelen                                            |       |
| Révidiés                                                                                                    | Ment is<br>destert                                                                                             | RirekBda<br>M<br>Iski                                    | Enclosed -<br>National Advanced                                                                                                    | Rovidités<br>Sol<br>Id                                                                                                    | vid tösek:<br>Solar<br>Solari<br>Vingder                                | abda<br>Teledal<br>delapared                                                      | Radillio                     | kinte            | Johnstein<br>ni safracolati<br>nibeli vizuan                       | -     |
| Rivedités<br>di<br>cti                                                                                         | Selenit/s<br>desiret<br>ensezit/tegy<br>Islant-te                                                              | Rindella<br>H<br>Nel<br>Si                               | Ercenn)<br>Jeferzińs<br>Peter Poladat<br>Náci dokystek<br>zaklast wzga                                                                 | Rovidtás<br>se<br>id<br>id                                                                                                    | Vidintesek:<br>Schei<br>Mitmaster<br>binaster                           | thés<br>Telefad<br>Guigeced<br>cú gage                                            | Radillits<br>bu<br>by<br>Cra | kóda             | Jelende's<br>el satrocedat<br>edici vizsus<br>ina marka            | **    |
| Rived lide<br>Bill a                                                                                           | Solovitela<br>desiret<br>ensecté (ingu<br>faladada<br>figuilectoria                                            | RindBda<br>H<br>Sid<br>Si<br>Si                          | Erdennie<br>Jelenteite<br>Inka felodat<br>Inka felodat<br>unkeel wage<br>unregetet felodat                                             | Rovidtá<br>Se<br>Id<br>Id<br>Id<br>Id                                                                                                    | Vidintesek:<br>Schei<br>Herresek<br>birnsei<br>stecheie                 | nhés<br>Tobal<br>Avigeosi<br>Avigeosi<br>Avigeosi                                 | RankBits<br>ku<br>kr<br>dra  | kóda<br>Bi       | <b>Jelentés</b><br>el stáracoldi<br>ediel vizupa<br>irai marka     | **    |
| Riveditida<br>di<br>til<br>ta<br>n                                                                             | Solonitás<br>desiret<br>ensecté (ingy<br>nasociáticas<br>figueles zonie                                        | Rin-ARds<br>H<br>Hall<br>H<br>H<br>H<br>H                | Erdeimje<br>Defektés<br>Narfedat<br>Narfedat<br>Sterpeleitet<br>szepeleitetet<br>Sterpeleitet                                          | Royalité<br>saf<br>ta<br>ta<br>ab                                                                                                    | viditések<br>solari<br>térnesé<br>térnesé<br>stribeke                   | nhón<br>Tablah<br>Golgeost<br>Golgeost                                            | RadaBria<br>Mr<br>Mr<br>An   | 1000             | lekentés<br>el sztravolat<br>elleti vizege<br>ir a marka           | **    |
| Rincallida<br>di<br>ctil<br>fa<br>s                                                                            | Johnstein<br>dicedret<br>ensecht Ginge<br>federates<br>Frgestweitzebe<br>Mant de                               | RinkBds<br>B/<br>B/<br>Si<br>Si                          | Endershie<br>belan feladat<br>bila feladat<br>bila iskanat<br>sobai skanat<br>sobai skanat<br>sobai skanat<br>sobai skanat             | Riveland<br>Riveland<br>16<br>12<br>19<br>19                                                                                                    | vial) tészek:<br>Szitei<br>Mirozobi<br>ternezi<br>zártele               | nida<br>Takini<br>Olagood<br>Olagood<br>Olagood                                   | RestRite<br>br<br>Ca         | Pictor<br>Pictor | lekentés<br>el sztravolat<br>elleti vizege<br>ina marka            |       |
| Rovedides<br>de<br>vel<br>7a<br>e<br>Rovedides<br>Im                                                           | Jelenića<br>desket<br>enecić čingo<br>Islanicka<br>Figoslavezata<br>Selevića<br>Princeza                       | RindRds<br>H<br>bit<br>Si<br>Si<br>RindRds<br>N          | Endernije<br>Jeleničke<br>Inko fokdot<br>Nitri delanost<br>oslavi verga<br>socregalast fokoša:<br>Vitric<br>Jelenička<br>sija goograda | Royalli and Part of Article Article Ar | Vidittések:<br>Adi<br>Satilei<br>Héressér<br>Héressér<br>Idstell<br>Rés | ekés<br>Teksis<br>Arkanst<br>Arkanst<br>Arkanst<br>Juhanta                        | RaddBits<br>bi<br>bi<br>ca   | Rave Bar         | Selecutés<br>el sotracolati<br>sotracita<br>bia marita<br>Jadas    | #s    |
| RivedRife<br>di<br>otti<br>fa<br>s<br>FaivadRife<br>Im                                                         | Helenstefa<br>deceleti<br>ensoci fungo<br>futurio de<br>Figniliacitatio<br>Selectido<br>Princetine<br>Interesp | RinetRés<br>H<br>Ndr)<br>U<br>U<br>RinetRés<br>Ndr<br>Si | Erderinje<br>Defentiv<br>Natrikati<br>Natrikati<br>screpteri<br>screpteri<br>Mino<br>Defentis<br>stanofici                             | Rivelik<br>Sof<br>Id<br>Id<br>Id<br>Id<br>In<br>In<br>In<br>In<br>In<br>In<br>In<br>In<br>In<br>In<br>In<br>In<br>In                                                                                                    | Vid 1610 K.<br>Sele<br>Sathet<br>Minadel<br>Minadel<br>Manual<br>Rés    | nhés<br>Telsini<br>delgecet<br>o jage<br>delgecet<br>Schenhés<br>Inn aud Jhyselve | Radifica<br>Na<br>Na<br>Sa   | kóda<br>ki<br>ki | Ademide<br>Schenolet<br>offel vizeos<br>in a marka<br>Jadar<br>sei | ins . |

Az "Érdemjegyek, értékelések" menüpontra kattintva tekintheti meg gyermeke szerzett jegyeit. A táblázat havi bontásban jeleníti meg az adott félévet. A tantárgynévre kattintva részletesebben is lekérheti az adott tantárgy jegyeit (szöveges értékelés részletei, beírás időpontja, jegy jellege). A lap alján jelmagyarázatot talál a jegyek helyes értelmezéséhez.

# Hiányzások, késések

| -           |               | Wileysized manufest                                                                    |                                                                                                    |          |
|-------------|---------------|----------------------------------------------------------------------------------------|----------------------------------------------------------------------------------------------------|----------|
| 0 iku       | Eats          | 0-3xa                                                                                  | 0.010                                                                                                    | 0 dra    |
|             |               |                                                                                        |                                                                                                    |          |
|             | ADDRESS MADE  |                                                                                        | where in                                                                                                    |          |
|             | 3             |                                                                                        | ( pert                                                                                                    |          |
| 0           |               | agang panan kanangan<br>ganat bengalawin (Kana)<br>Kana<br>Ganatarian benyakawi (Kana) | Ora suime                                                                                                    | Tentingg |
|             |               | taking deber ganif (f waj                                                              |                                                                                                    |          |
|             |               | Wines                                                                                  |                                                                                                    |          |
|             |               | Fagylber with (1 and                                                                   |                                                                                                    |          |
|             | 0-7 H-10 H-10 | Ninca                                                                                  |                                                                                                    | 0.00     |
|             |               | Gentuck Hashington () alkalong                                                         | li internet internet interne |          |
| Mi Plantare | City          | No                                                                                     | Ora tuarte                                                                                                    | Townsyn  |
|             |               | Since                                                                                  |                                                                                                    |          |

A"Hiányzások, késések" kezelésénél gyermeke hiányzásairól, azok állapotáról kaphat részletes tájékoztatást.

# Dicséretek, elmarasztalások

| Dits     | is elek.                                             |                                                                                                    |
|----------|------------------------------------------------------|----------------------------------------------------------------------------------------------------|
| Induktás | Hitāl kapta                                          | Mikor könyveite                                                                                     |
| Ni       | ncs                                                  |                                                                                                    |
| pression |                                                      |                                                                                                    |
| Indekläs | Kitői karta                                          | Niker körnverte                                                                                     |
| hi       | nes                                                  | Charles and the second                                                                              |
|          | Diss<br>Induklās<br>Ni<br>Eintana<br>Ieidoklās<br>Ni | Dissérviek.<br>Induktés Mitläi kapta<br>NinCS<br>Elmarasztalások:<br>Indoktás Kijtái kapta<br>NinCS |

A"**Dicséretek, elmarasztalások**" kezelésénél gyermeke hiányzásairól, azok állapotáról kaphat részletes tájékoztatást.

# Kilépés

Az oldalt minden esetben a "Kilépés" menüpontra történő kattintással hagyja el. Kérem, amennyiben kijelentkezni szeretne, ezt a funkciót használja (a böngésző bezárása nem jelent feltétlen kijelentkezést az oldalról).

Kérjük, az elektronikus napló használatával kapcsolatos észrevételeiket, problémáikat a "**Kapcsolat**" menüben megtalálható e-mail címeken keresztül küldjék meg számunkra.

Üdvözlettel: Schmidt Gábor rendszergazda